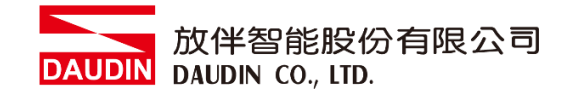

2105TW V1.0.1

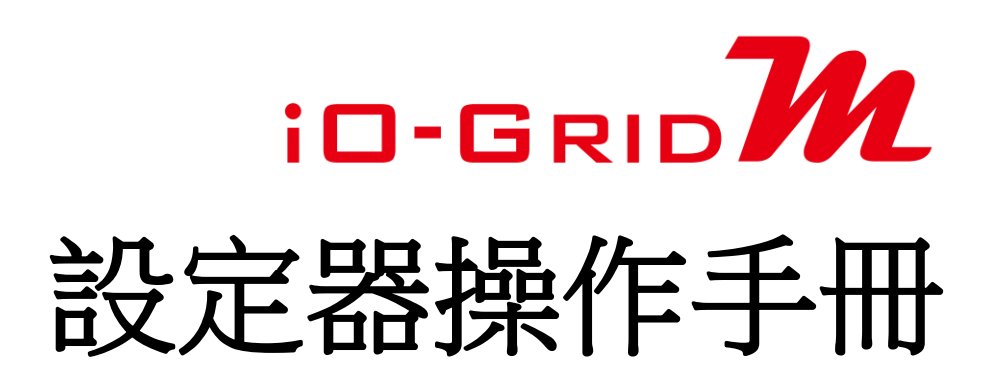

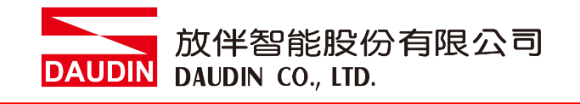

### 目錄

| 1. | 設定器列表          | 3   |
|----|----------------|-----|
| 2. | 設定器介绍          | 4   |
|    | 2.1 設定器面板介紹    | 4   |
| 3. | GFTL-RM01 使用方式 | 6   |
| 4. | GFTL-RM02 使用方式 | .10 |

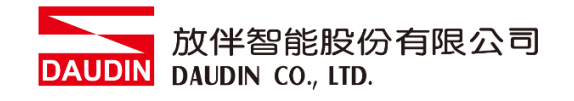

# 1. 設定器列表

| 產品料號      | 產品敘述             | 備註 |
|-----------|------------------|----|
| GFTL-RM01 | USB 訊號轉 RS232 訊號 |    |
| GFTL-RM02 | USB 訊號轉 RS485 訊號 |    |

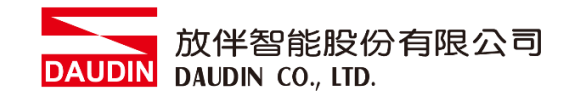

- 2. 設定器介绍
  - 2.1 設定器面板介紹
    - I. GFTL-RM01

配合 Micro USB 線材將 USB 轉換成 RS232

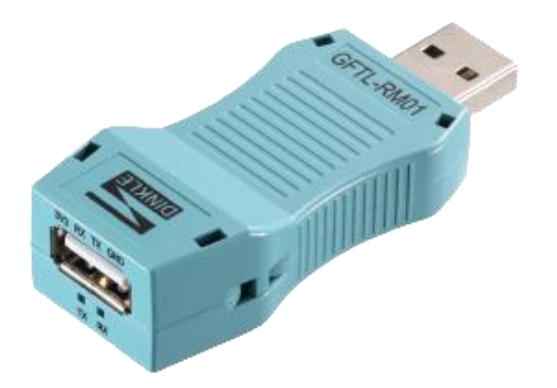

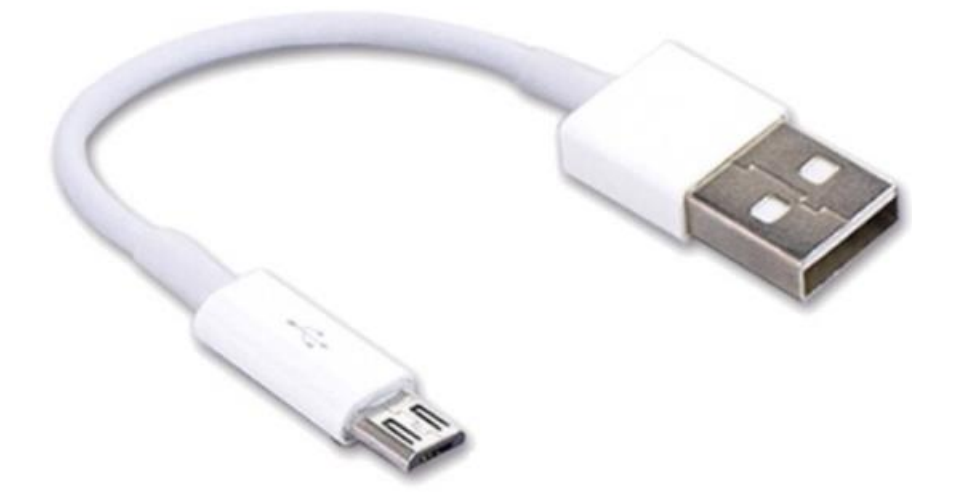

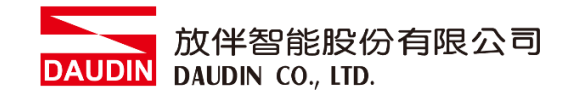

II. GFTL-RM02

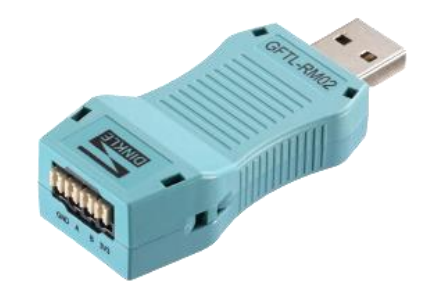

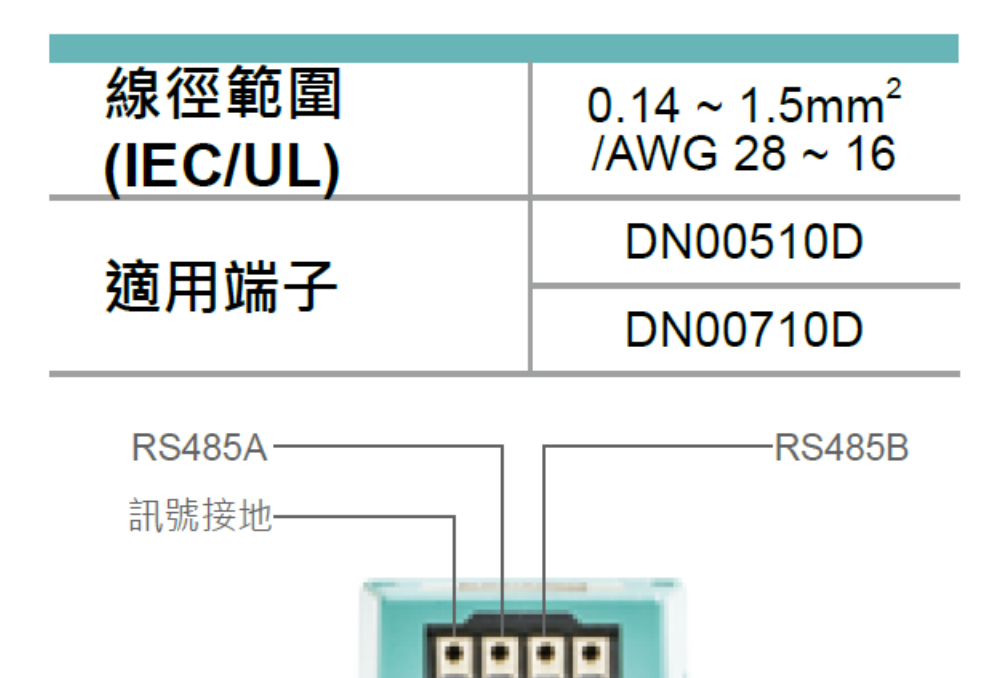

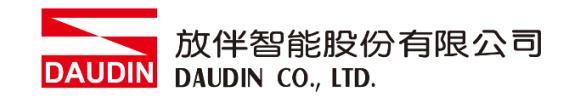

## 3. GFTL-RM01 使用方式

I. 使用 GFTL-RM01+Micro USB 連接 I/O 模組

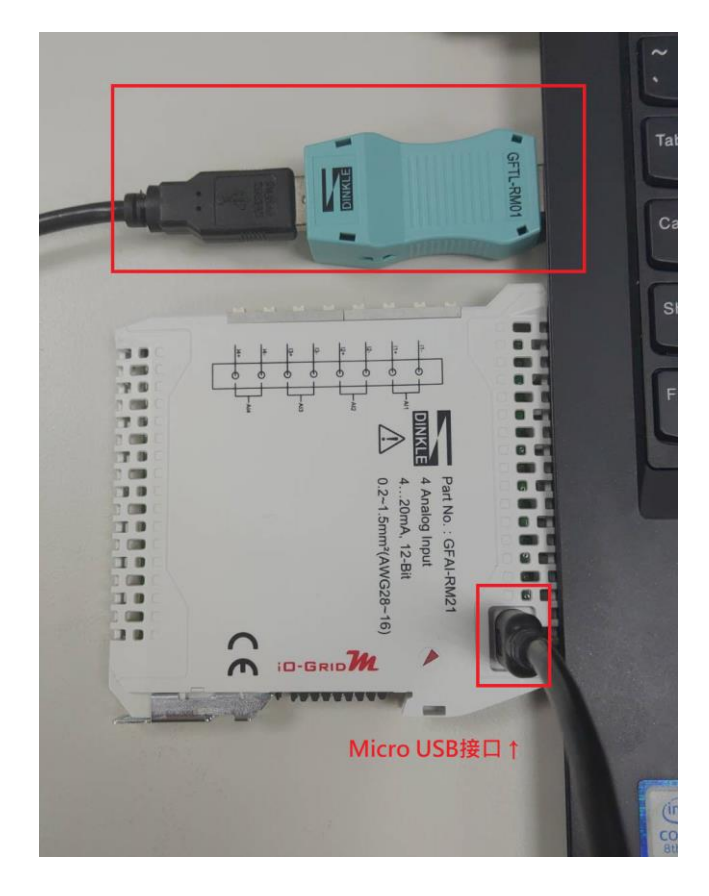

II. 點擊並開啟軟體

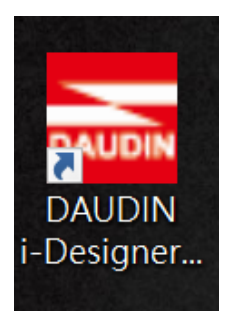

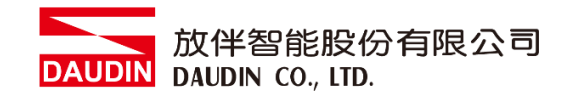

#### III. 選擇 M 系列頁籤

| 🚟 i-Designer v1.0.30.b        |                               |  | - @ X |
|-------------------------------|-------------------------------|--|-------|
| C Series Module Configuration | M Series Module Configuration |  |       |
| A<br>Setting                  |                               |  |       |
| Module<br>Config              |                               |  |       |
|                               |                               |  |       |
|                               |                               |  |       |
|                               |                               |  |       |
|                               |                               |  |       |
|                               |                               |  |       |
|                               |                               |  |       |
|                               |                               |  |       |
|                               |                               |  |       |
|                               |                               |  |       |
|                               |                               |  |       |
|                               |                               |  |       |
|                               |                               |  |       |
|                               |                               |  |       |
|                               |                               |  |       |

IV. 點擊設定模組圖示

| 🐱 i-Designer v1.0.30.b        |                               |  |  | s x |
|-------------------------------|-------------------------------|--|--|-----|
| C Series Module Configuration | M Series Module Configuration |  |  |     |
| Setting<br>Module             |                               |  |  |     |
|                               |                               |  |  |     |
|                               |                               |  |  |     |
|                               |                               |  |  |     |
|                               |                               |  |  |     |
|                               |                               |  |  |     |
|                               |                               |  |  |     |
|                               |                               |  |  |     |
|                               |                               |  |  |     |
|                               |                               |  |  |     |
|                               |                               |  |  |     |
|                               |                               |  |  |     |
|                               |                               |  |  |     |
|                               |                               |  |  |     |
|                               |                               |  |  |     |
|                               |                               |  |  |     |

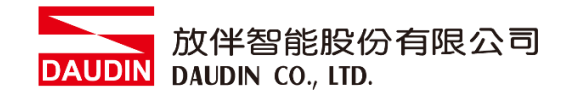

V. 進入 M 系列設定頁面

|             | Setting Module ×                                                           |
|-------------|----------------------------------------------------------------------------|
| Module List | ModeType Gateway Mode • IP Address 192.168.1.20                            |
| Module ID   | Module Option                                                              |
|             |                                                                            |
|             | System Log                                                                 |
|             | DateTime Description                                                       |
|             | Search System Running System Stop <b>Connect</b> Disconnect System Setting |
|             | Save setting                                                               |

VI. 根據連線模組選擇模式

|             |                                                                                                    | Setting             | Module                        |    |             | ×   |
|-------------|----------------------------------------------------------------------------------------------------|---------------------|-------------------------------|----|-------------|-----|
| Module List | ModeType                                                                                                    | Slave Mode 🔹        |                               |    | Port Number | OM5 |
| Module      | moaule                                                                                                    | option              |                               |    |             |     |
| moure       |                                                                                                    |                     |                               |    |             |     |
|             | System                                                                                                    | 00                  |                               |    |             |     |
|             | System                                                                                                    | Deterior            |                               |    |             |     |
|             |                                                                                                    | DateTime            | Description                   |    |             |     |
|             | <b>S</b>                                                                                                    | 2022-09-14 16:09:38 | Read Master Module Successful | y! |             |     |
|             | <ul> <li>Image: Contract of the second second s</li></ul> | 2022-09-14 16:14:20 | Finish!                       |    |             |     |
|             | → 🛛                                                                                                    | 2022-09-14 16:17:39 | Disconnect!                   |    |             |     |
|             |                                                                                                    |                     | ystem Stop Connect            |    |             |     |
|             |                                                                                                    |                     |                               |    |             |     |

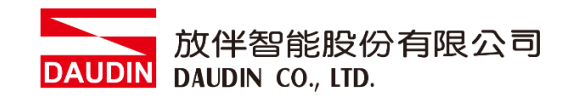

#### VII. 點擊"連線"

|             |    |           | Setting             | Module                       |            |                | ×  |
|-------------|----|-----------|---------------------|------------------------------|------------|----------------|----|
| Module List |    | ModeType  | Slave Mode 🗸        |                              |            | Port Number CO | M5 |
| Module      | ID | Module O  | ption               |                              |            |                |    |
|             |    |           |                     |                              |            |                |    |
|             |    | System Lo | g                   |                              |            |                |    |
|             |    |           | DateTime            | Description                  |            |                |    |
|             |    | <b>I</b>  | 2022-09-14 16:09:38 | Read Master Module Successfu | ully!      |                |    |
|             |    | 0         | 2022-09-14 16:14:20 | Finish!                      |            |                |    |
|             |    | → ⊘       | 2022-09-14 16:17:39 | Disconnect!                  |            |                |    |
|             |    |           |                     | ystem Stop                   | Disconnect |                |    |
|             |    |           |                     |                              |            |                |    |

#### VIII. 設定 IO 模組站號以及通訊格式(修改後必須按儲存)

|                  | Setting Module > |  |     |              |                   |               |              | ×         |             |      |           |
|------------------|------------------|--|-----|--------------|-------------------|---------------|--------------|-----------|-------------|------|-----------|
| Module List Mode |                  |  |     |              |                   |               |              |           | Port Number | COM5 |           |
|                  | Module           |  | Mo  | dule Optio   | n                 |               |              |           |             |      |           |
| *                | GFAI-RM20        |  | м   | odbus Setti  | ngs Module Info   | rmation       |              |           |             |      |           |
|                  |                  |  | Sla | ve ID        |                   |               | 11 2         |           |             |      |           |
|                  |                  |  | Bai | ud Rate      | 115200            |               |              |           |             |      |           |
|                  |                  |  | Par | ity Bit      | None              |               |              |           |             |      |           |
|                  |                  |  | Ch  | aracter Lend | ith 8             |               |              |           |             |      |           |
|                  |                  |  | Sto | n Bit        |                   |               |              |           |             |      |           |
|                  |                  |  |     |              |                   |               |              |           |             |      |           |
|                  |                  |  |     |              |                   |               |              |           |             |      |           |
|                  |                  |  |     |              |                   |               |              |           |             |      |           |
|                  |                  |  |     |              |                   |               |              |           |             |      |           |
|                  |                  |  |     |              |                   |               |              |           |             |      |           |
|                  |                  |  |     |              |                   |               |              |           |             |      |           |
|                  |                  |  |     |              |                   |               |              |           |             |      |           |
|                  |                  |  | Sys | stem Log     |                   |               |              |           |             |      |           |
|                  |                  |  |     | Da           | teTime            | Description   |              |           |             |      |           |
|                  |                  |  |     | 202          | 22-09-14 16:09:38 | Read Master M | Aodule Succe | essfully! |             |      |           |
|                  |                  |  |     | 202          | 22-09-14 16:14:20 | Finish!       |              |           |             |      |           |
|                  |                  |  |     | 202          | 22-09-14 16:17:39 | Disconnect!   |              |           |             |      |           |
|                  |                  |  |     | 202          | 22-09-14 16:22:15 | Read Slaves M | odule Succe  | ssfully!  |             |      |           |
|                  |                  |  |     |              |                   |               |              |           |             |      |           |
|                  |                  |  |     |              |                   |               |              |           |             |      |           |
| L                |                  |  |     |              |                   |               |              | Dis       | connect     | Sav  | e Setting |
|                  |                  |  |     |              |                   |               |              |           |             |      |           |

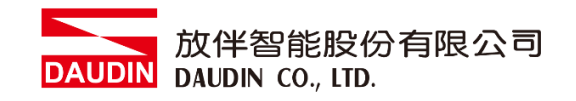

### 4. GFTL-RM02 使用方式

GFTL-RM02 可以將將 USB 訊號轉換成 RS485 訊號

I. 將 GFTL-RM02 與 0170-0101 結合將 485 訊號轉為 RJ45

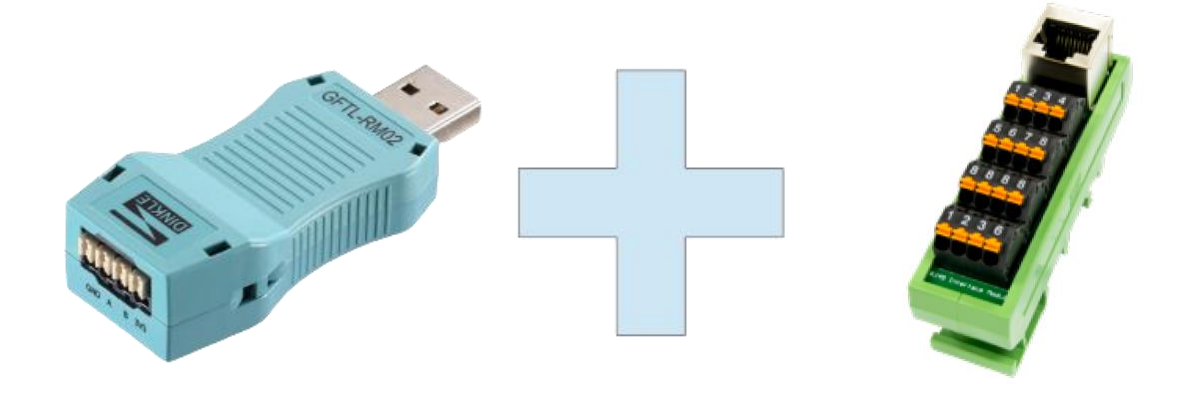

GFTL-RM02

0170-0101

| 接腳 1 | 接腳 2 | 接腳 8 |
|------|------|------|
| 485A | 485B | 訊號地  |

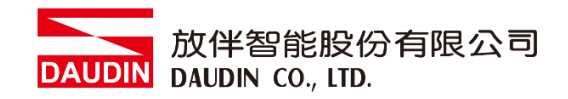

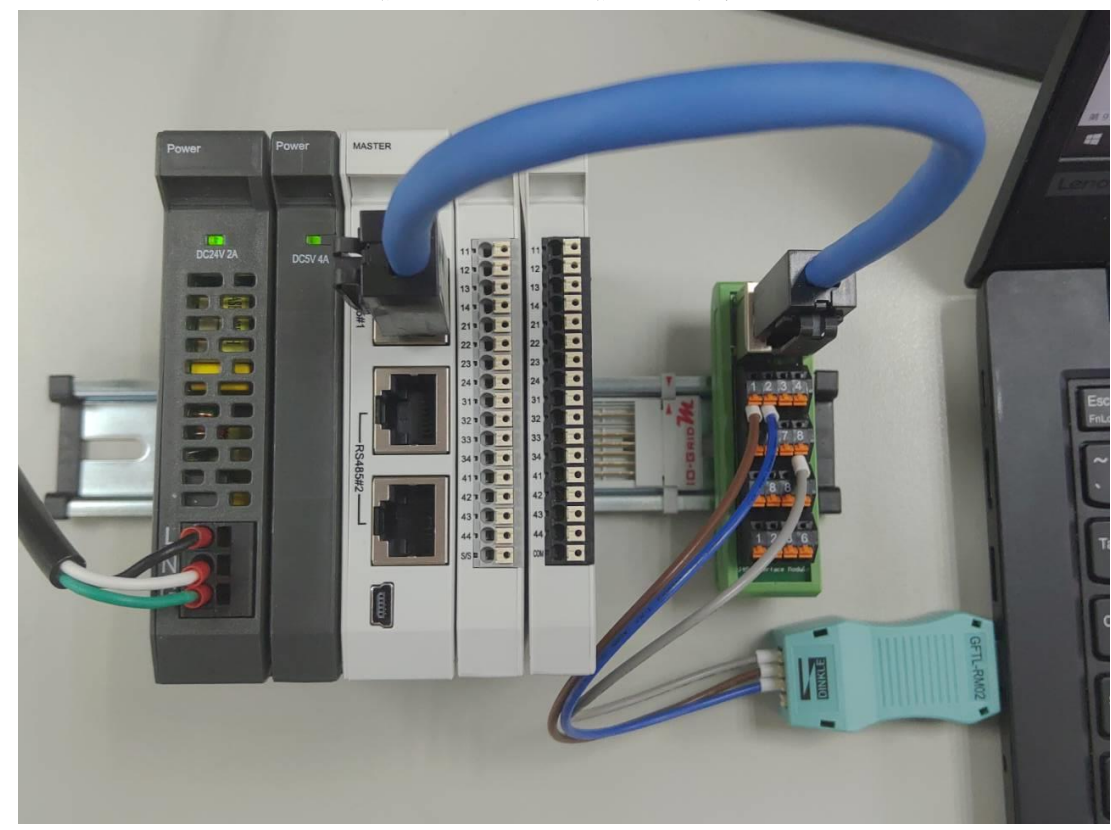

II. 將 GFTL-RM02 與電腦連接並將 RJ45 連接至控制模組

III. 從電腦"控制台"並開啟"裝置管理員"查看連接的 CommPort

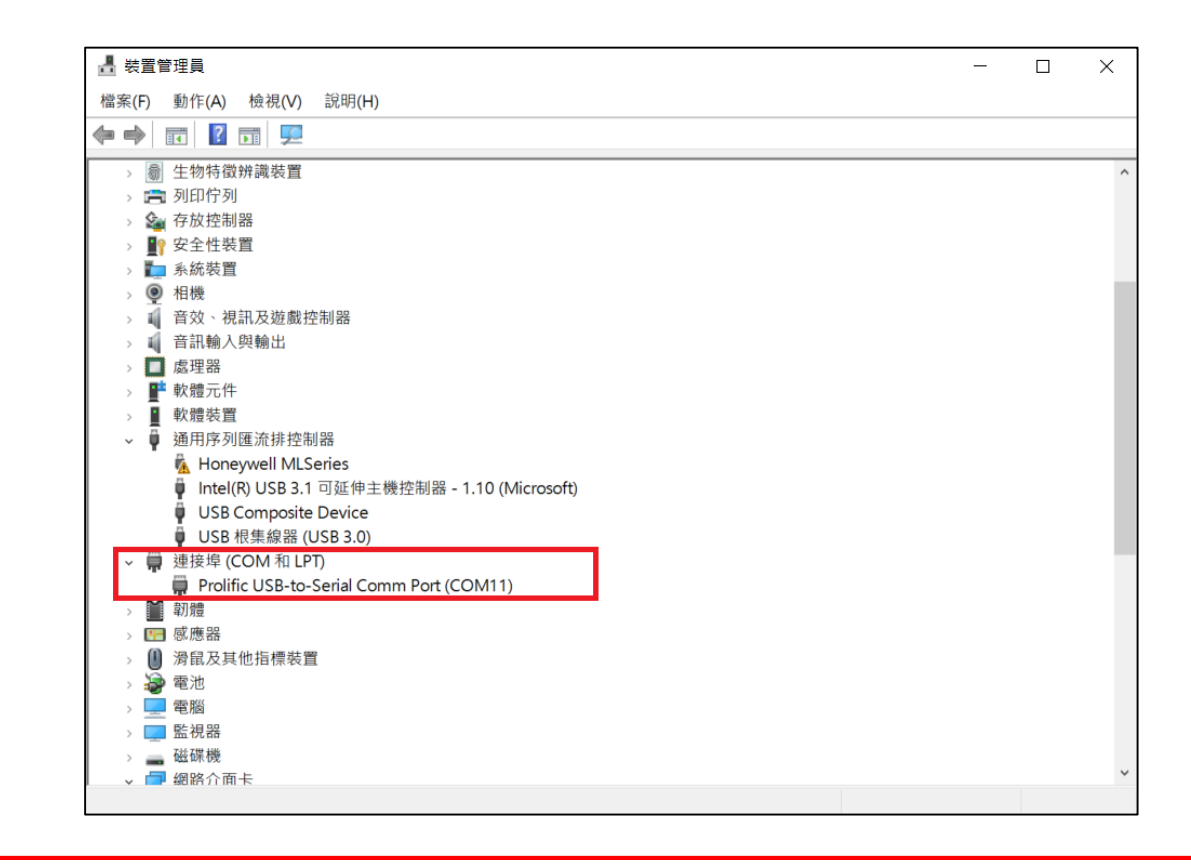

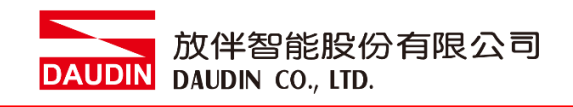

IV. 可以使用市面上 Modbus 測試軟體,設定與控制模組相同即可通訊

| 🕅 Modbus 測試軟體                                                                                 | - 🗆 X                              |
|-----------------------------------------------------------------------------------------------|------------------------------------|
| <ul> <li>通訊埠</li> <li>COM埠: COM11 ▼</li> <li>通訊速度: 115200 ▼</li> <li>通訊協定: N.8.1 ▼</li> </ul> | <b>時間設定</b><br>時間: 100 ms<br>啟動 停止 |
| 輸入資料(CRC検査碼不用輸入): 01 03 00 00 00 01                                                           | 傳送 清除                              |
| 傳送資料: 接收資料                                                                                    | 4:                                 |
|                                                                                               | 關於離開                               |

#### V. 發送讀取以及寫入指令測試

| ₩ Modbus 測試軟體                                                                                                    | - 🗆 X                                            |
|----------------------------------------------------------------------------------------------------|--------------------------------------------------|
| <ul> <li>通訊埠</li> <li>COM埠: COM11 ▼</li> <li>通訊速度: 115200 ▼</li> <li>通訊協定: N.8,1 ▼</li> </ul>                                              | <b>時間設定</b><br>時間: 100 ms<br><u>敗動</u> 停止        |
| 輸入資料(CRC檢查碼不用輸入): 01 10 20 00 00 01 02 F<br>傳送資料: 接收資料<br>01 03 10 00 00 01 80 CA<br>01 10 20 00 00 01 02 FF FF 86 22 01 10 20<br>01 10 20 | FFFI 傳送 清除<br>:<br>00 00 B8 44<br>00 00 01 0A 09 |
|                                                                                                    | 關於離開                                             |